## Oprava možných chybných údajov v podklade pre žiadosť o podporu v rámci prvej pomoci

Program vykazoval do podkladu/tlačiva pre účely žiadosti o podporu podľa opatrenia 1 a 3A s názvom "Prehľad "POD" v súvise s Covid -19/Covid 19+" zlú hodnotu "použitého priemeru" u pracovníkov, ktorí majú týždenný úväzok nižšší ako 40 hodín, súčasne majú stupeň náročnosti práce vyšší, ako 1 a parameter pre kontrolu na minimálnu mzdu majú nastavený ako "THP=N" (t.j. pri kontrole na minimálnu mzdu sa striktne použije suma príslušnej hodinovej minimálnej mzdy). Chyba sa vyskytuje iba v roku 2021 v súvislosti so zmenou hodnôt min.hodinových miezd.

1. Po preinštalovaní programu po vstupe do modulu PROLMY (mzdy) program skontroluje u spomínaných zamestnancov doterajšie hodnoty pre prehľad v roku 2021, a ak nájde chyby, ukáže zoznam pracovníkov s mesiacmi výplat, v ktorých sú vykázané chybné hodnoty použitých hodinových priemerov v podklade pre žiadosť o príspevok prvá pomoc + (++) v súvislosti s Covid19:

|              | Zoznam chybných údajov             |        |          |       |                                    |                      |                    |       |               |             |       |              |        |   |                                |
|--------------|------------------------------------|--------|----------|-------|------------------------------------|----------------------|--------------------|-------|---------------|-------------|-------|--------------|--------|---|--------------------------------|
| ><br>Ci<br>O | > << Záznamy<br>elkom 0<br>znač. 0 |        | ZMENA    |       |                                    |                      |                    |       |               | <b>•</b>    |       | •            |        | 1 |                                |
|              | Osobné číslo                       | Stred. | Profesia |       | Priezvisko                         |                      | Meno               | Mes.  | Rok           | Chybný údaj |       | Správny údaj |        | þ | Poznámka                       |
| •            | 2.                                 | 1      | čašník ( |       | Ekrótonú                           |                      | Tomóš              |       | <u>₁</u> _202 | 1           | 4,000 |              | 4,2470 | Ν | Zlá hodnota použitého priemeru |
|              | 2                                  | 1      | čašník   | 🛄 OZ  | NAM                                |                      |                    | - 23  | 202           | 1           | 4,000 |              | 4,2470 | Ν | Zlá hodnota použitého priemeru |
|              | 2                                  | 1      | čašník   | 1.0.4 |                                    |                      |                    |       | 202           | 1           | 4,000 |              | 4,2470 | Ν | Zlá hodnota použitého priemeru |
|              |                                    |        |          | •     | Zoznam pracovi                     | níkov, ktorých údaj  | o "POUŹITOM PRIE   | MERE" |               |             |       |              |        |   |                                |
|              |                                    |        |          | 7     | je v tlačive prehl                 | ad POD K 1.POM       | OCI zle uvedený.   |       |               |             |       |              |        |   |                                |
|              |                                    |        |          | •     | Zmeňte po výzv                     | e alebo tlačidlom <  | <zmena>.</zmena>   |       |               |             |       |              |        |   |                                |
|              |                                    |        |          |       | <ul> <li>Táto úprava ne</li> </ul> | emá vplyv na výp     | latu.              |       |               |             |       |              |        |   |                                |
|              |                                    |        |          |       | Potom zmažte -                     | <m> všetky zázna</m> | my z tohto zoznamu | d     |               |             |       |              |        |   |                                |
|              |                                    |        |          |       | Po zmazaní už                      | zoznam nebude        | viac k dospozícii! |       |               |             |       |              |        |   |                                |
|              |                                    |        |          |       |                                    |                      |                    |       |               |             |       |              |        |   |                                |
|              |                                    |        |          |       |                                    |                      |                    |       |               |             |       |              |        |   |                                |
|              |                                    |        |          |       |                                    | <u></u>              |                    |       |               |             |       |              |        |   |                                |
|              |                                    |        |          |       |                                    |                      | 1                  |       | _             |             |       |              |        |   |                                |

2. Po potvrdení oznamu "OK" program umožní vykonať zámenu "chybných hodnôt" za "správne údaje" ihneď (ÁNO), resp.po kontrole a vytlačení zoznamu neskôr (NIE).

| PO1 | VRDENIE                                                          | ×   |  |  |  |  |  |  |
|-----|------------------------------------------------------------------|-----|--|--|--|--|--|--|
| ?   | 2 Zmeniť ihneď všetky údaje?<br>Ak nie, tak ich zmeňte tlačidlom |     |  |  |  |  |  |  |
|     | Áno                                                              | Nie |  |  |  |  |  |  |

Ak zvolíte "ANO", program hodnoty upraví, a do stĺpca s návzom "O" (oprava) zapíše informáciu o vykonaní opravy "A" (kým je v zozname v stĺpci "O" písm. "N", tak sa oprava údajov nevykonala)-

Taktiež ponúkne možnosť vytlačiť zoznam chybných a správnych hodnôt.

|    | 1100000           |                 | AL AL ALL  |
|----|-------------------|-----------------|------------|
| PO | TVRDENIE          |                 | ×          |
| 2  | Vytlačiť zoznam?  |                 |            |
| •  | Po zmazaní nie je | e zoznam viac j | orístupný. |
|    | Ano               | Nie             |            |

| 2             | Zoznam chyb  | ných úda | jov      |            |                 |                                        |      |          |                         |              |          |                                |
|---------------|--------------|----------|----------|------------|-----------------|----------------------------------------|------|----------|-------------------------|--------------|----------|--------------------------------|
| >> <<br>Celko | < Záznamy    |          | ZMENA    |            |                 |                                        |      |          |                         |              | 1        |                                |
| Ozna          | ič. 0        |          |          |            |                 |                                        |      |          |                         |              | •        |                                |
|               | Osobné číslo | Stred.   | Profesia | Priezvisko |                 | Meno                                   | Mes. | Rok      | Chybný údaj             | Správny údaj | 0        | Poznámka                       |
|               | 24           |          | čašník   | Skrátený   |                 | Tomáš                                  | 1    | 2021     | 4,0000                  |              | 4,2470 A | Zlá hodnota použitého priemeru |
|               | 24           |          | čašník   | Skrátený   |                 | Tomáš                                  | 2    | 2021     | 4,0000                  |              | 4,2470 A | Zlá hodnota použitého priemeru |
|               | 24           |          | čašník   | Skrátený   |                 | Tomáš                                  | 3    | 2021     | 4,0000                  |              | 4,2470 A | Zlá hodnota použitého priemeru |
|               |              |          |          |            |                 |                                        |      |          |                         |              |          |                                |
|               |              |          |          |            | 🛄 TLAČ DOKUMEN  | ITU                                    |      |          |                         | ×            |          |                                |
|               |              |          |          |            |                 | (************************************* |      |          |                         |              |          |                                |
|               |              |          |          |            | TLAC            | PREVIEW                                | KC   | NIEC     | POMOC                   |              |          |                                |
|               |              |          |          |            |                 | 1                                      |      |          |                         |              |          |                                |
| -++           |              |          |          |            | Voľba tlače     | Parametre tlače                        |      | Prispó   | ôsobenie tlačového výst | upu          |          |                                |
|               |              |          |          |            | Zeznem obubnúch | ídaiou o použitom priom                |      |          | 1-2:2.                  |              |          |                                |
|               |              |          |          |            |                 | idajov o podzitom priem.               | ^ 4  | voiena t | laciaren.               | I-           |          |                                |
|               |              |          |          |            | -               |                                        |      | HP LAS   | ERJET 400 MFP M425      | PCL 6        |          |                                |
|               |              |          |          |            |                 |                                        |      |          |                         |              |          |                                |
|               |              |          |          |            |                 |                                        | 1.1  |          | í věstky záznamy        |              |          |                                |
|               |              |          |          |            |                 |                                        |      | e naci   | t vsetky zaznanny       |              |          |                                |
|               |              |          |          |            |                 |                                        |      | Tlačit   | ť vyznačené záznamy     |              |          |                                |
|               |              |          |          |            |                 |                                        |      | 🔿 Tlačit | len bežný záznam        |              |          |                                |
|               |              |          |          |            |                 |                                        |      |          | ,                       |              |          |                                |
|               |              |          |          |            |                 |                                        |      | 🕘 Hačit  | ť záznamy v intervale   |              |          |                                |
|               |              |          |          |            |                 |                                        |      |          |                         |              |          |                                |
|               |              |          |          |            | 1               |                                        |      | nt. od   | 0 do                    | 0            |          |                                |
|               |              |          |          |            |                 |                                        | *    |          |                         |              |          |                                |
|               |              |          | 1        | 1          | 1               | 1                                      | -    |          |                         |              |          |                                |

## Print Preview Image: Constraint of the state of the state of the stat

Zoznam (možno) chybne vykázaných údajov vo výstupnom tlačive (z výplat) s názvom Prehľad "POD" v súvise s Covid-19/Covid19+ (v stĺpci "použitý priemer") pre účely žiadosti o podporu podľa opratrenia 1 a 3A

| Osob.číslo | Stredisko | Priezvisko | Meno  | les. Poznámka                    | Chybný údaj | Správny údaj |
|------------|-----------|------------|-------|----------------------------------|-------------|--------------|
| 24         |           | Skrátený   | Tomáš | 1 Zlá hodnota použitého priemeru | 4,0000      | 4,2470       |
| 24         |           | Skrátený   | Tomáš | 2 Zlá hodnota použitého priemeru | 4,0000      | 4,2470       |
| 24         |           | Skrátený   | Tomáš | 3 Zlá hodnota použitého priemeru | 4,0000      | 4,2470       |

## 3. Ak ste podklad vytlačili, program ponúkne zmazanie zoznamu:

| POT | VRDENIE                                      | ×              |
|-----|----------------------------------------------|----------------|
| ?   | Označiť opravené údaje v zozname na zmazanie | <del>?</del> ? |
|     | Ano <u>N</u> ie                              |                |

Po potvrdení ÁNO sa označia záznamy a po stlačení ESC-Koniec a potvrdenia dokončenia zmazania sa zoznam vymaže. Kým údaje nezmažete, chybový zoznam sa pri každom vstupe do PROLMY objaví.

|                  | zoznam chybných údajov       |        |          |            |       |      |        |             |       |              |          |                                |  |  |
|------------------|------------------------------|--------|----------|------------|-------|------|--------|-------------|-------|--------------|----------|--------------------------------|--|--|
| >><br>Cel<br>Ozi | < Záznamy<br>kom 0<br>nač. 0 |        | ZMENA    |            |       |      |        |             |       |              |          |                                |  |  |
|                  | Osobné číslo                 | Stred. | Profesia | Priezvisko | Meno  | Mes. | Rok    | Chybný údaj |       | Správny údaj | 0        | Poznámka                       |  |  |
|                  | 24                           |        | čašník   | Skrátený   | Tomáš | 1    | 1 2021 | 4           | ,0000 |              | 4,2470 A | Zlá hodnota použitého priemeru |  |  |
|                  | 24                           |        | čašník   | Skrátený   | Tomáš | 2    | 2 2021 | 4           |       |              | 4,2470 A | Zlá hodnota použitého priemeru |  |  |
| Þ                | 24                           |        | čašník   | Skrátený   | Tomáš | 3    | 3 2021 | 4           |       |              | 4,2470 A | Zlá hodnota použitého priemeru |  |  |
|                  |                              |        |          |            |       |      |        |             |       |              |          |                                |  |  |

Po oprave skontrolujte upravené prehľady a podanú žiadosť 1 a 3A za vykázané mesiace a vysporiadajte prípadné rozdiely.

II. Program pri procese kontroly porovnáva aj či nie je zle vypočítaná náhrada vzhľadom na novú (správnu) hodnotu "použitého priemeru" aj vo výplate pracovníka. Ak nájde nezrovnalosť aj vo výplate, tak pri výkaze chýb napíše do stĺpca "Poznámka" oznam, že je asi zlá náhrada vo výplate:

| 💐 Zoznam chvbný | ch údaiov              |                                |             |                                                                                                    |            |                  |      |            |              |       |         |       |                            |      |
|-----------------|------------------------|--------------------------------|-------------|----------------------------------------------------------------------------------------------------|------------|------------------|------|------------|--------------|-------|---------|-------|----------------------------|------|
| >> << Záznamy   | 74514                  |                                |             |                                                                                                    |            |                  |      |            | 1            |       |         |       |                            |      |
| Celkom 0        | ZMENA                  |                                |             |                                                                                                    |            |                  |      |            | - 1          |       |         |       |                            |      |
| Oznać. 0        |                        |                                |             |                                                                                                    |            |                  |      |            | _ <b>r</b> h |       |         |       |                            |      |
| Osobné          |                        |                                | 52          | Me                                                                                                    | s. Rok     | Chybný údaj      | Spr  | rávny údaj | Výp.         | 0     | Pozná   | mka   |                            |      |
|                 | Aivi                   |                                | ~~          |                                                                                                    | 1 2021     | 8,4              | 940  | 4          | 1,2470 N     | Ν     | Zlá ho  | dnota | a použitého priemeru       |      |
|                 | Zoznam pracovníkov     | v, ktorých údaj o "POUŽITO     | M PRIEMERE" |                                                                                                    | 2 2021     | 8,4              | 940  | 4          | 1,2470 N     | Ν     | Zlá ho  | dnota | a použitého priemeru       |      |
| - 1             | je v tlačive prehľad F | POD K 1. POMOCI zle uved       | dený.       |                                                                                                    | 3 2021     | 8,4              | 940  | 4          | 1,247 A      | Ν     | Asi zla | á náh | rada vo výplate            |      |
| <b></b>         | Zmeňte po výzve ale    | ebo tlačidlom <zmena>.</zmena> |             |                                                                                                    | 1 2021     | 8,4              | 940  | 4          | 1,2470 N     | N     | Zlá ho  | dnota | a použitého priemeru       |      |
|                 | Táto úprava nemá       | vplyv na výplatu.              |             |                                                                                                    | 2 2021     | 8,4              | 940  | 4          | ,2470 N      | N     | Zlá hó  | dnota | a použitého priemeru       |      |
| ++              | Potom zmažte <m></m>   | všetky záznamy z tohto z       | oznamu!     |                                                                                                    | 3 2021     | 8,4              | 940  | 4          | 1,2470 A     | HN.   | Ası zla | à náh | rada vo výplate            |      |
|                 | Po zmazaní už zoz      | nam nebude viac k dosp         | ozicii!     |                                                                                                    | _          |                  | _    |            |              | -     |         |       |                            |      |
|                 |                        |                                |             |                                                                                                    | _          |                  |      |            |              | -     |         |       |                            |      |
|                 |                        | OK                             |             |                                                                                                    |            |                  |      |            |              | -     |         |       |                            |      |
|                 |                        |                                |             |                                                                                                    | -          |                  |      |            |              | -     |         |       |                            |      |
|                 |                        |                                |             |                                                                                                    |            |                  | -    |            |              | -     |         |       |                            |      |
|                 |                        |                                |             |                                                                                                    |            |                  |      |            |              |       |         |       |                            |      |
| (               |                        |                                |             |                                                                                                    |            |                  |      |            |              |       |         |       |                            |      |
| Zoznam chybr    | ných údajov            |                                |             |                                                                                                    |            |                  |      |            |              |       |         |       |                            |      |
|                 | ily cir ddagor         |                                |             |                                                                                                    |            |                  |      |            |              |       |         |       |                            |      |
| >> << Zaznamy   | ZMENA                  |                                |             |                                                                                                    |            |                  |      |            |              |       |         |       |                            |      |
| Ceikom 0        |                        |                                |             |                                                                                                    |            |                  |      |            |              |       |         |       |                            |      |
| 021140.         |                        |                                |             |                                                                                                    |            |                  |      |            |              |       |         |       |                            |      |
| Osobné číslo S  | Stred. Profesia        | Priezvisko                     | N           | leno                                                                                                    | Mes.       | Rok Chybný ú     | idaj | Správi     | ny údaj      |       | Výp.    | 0     | Poznámka                   |      |
| • 45 2          | 2 recepčná             | P                              |             | ,                                                                                                    |            | 1 2021           | 0    | °-4940     | 4            | ,2470 | N       | Ν     | Zlá hodnota použitého prie | meru |
| 45 2            | 2 recepčná             | P                              | 🛄 PO        | TVRDENIE                                                                                                    |            |                  | 23   | 4940       | 4            | ,2470 | N       | Ν     | Zlá hodnota použitého prie | meru |
| 45 2            | 2 recepčná             | P                              | 1.0.4       |                                                                                                    |            |                  |      | 4940       | 4            | ,2470 | A       | Ν     | Asi zlá náhrada vo výplate |      |
| 54              | 1 recepčný             | P                              | 0           | Zmeniť ihneď v                                                                                              | /šetky úd  | aje, okrem pripa | dov, | 4940       | 4            | ,2470 | N       | Ν     | Zlá hodnota použitého prie | meru |
| 54              | 1 recepčný             | P                              | ~ 7         | keď je chyba a                                                                                              | j vo výpla | te.              |      | 4940       | 4            | ,2470 | N       | Ν     | Zlá hodnota použitého prie | meru |
| 54              | 1 recepčný             | P                              | •           |                                                                                                    |            |                  |      | 4940       | 4            | ,2470 | A       | Ν     | Asi zlá náhrada vo výplate |      |
|                 |                        | Ak nie, tak ich                | zmeňte t    | ačidlom <zmen< td=""><td>A&gt;.</td><td></td><td></td><td></td><td></td><td></td><td></td><td></td></zmen<> | A>.        |                  |      |            |              |       |         |       |                            |      |
|                 |                        |                                |             |                                                                                                    |            |                  |      |            |              |       |         |       |                            |      |
|                 |                        |                                |             | Ánc                                                                                                    |            | Nio              |      |            |              |       |         |       |                            |      |
|                 |                        |                                |             | Ano                                                                                                    | l          | Mie              |      |            |              |       |         |       |                            |      |
|                 |                        |                                |             |                                                                                                    |            |                  |      |            |              |       |         |       |                            |      |
|                 |                        |                                |             |                                                                                                    |            |                  |      |            |              |       | 1       | 1     |                            |      |

Ak dáte "ÁNO" tak program upraví iba hodnoty "použitého priemeru" pre potreby výkazu pre žiadosť 1 a 3A, a súčasne ponúkne vytlačiť celý zoznam. Po vytlačení zoznamu v ďalšom kroku program umožní označiť všetky opravené záznamy a ponechá iba riadky s vykázanou zlou náhradou vo výplate. Po potvrdení mazania označených hodnôt skontrolujte podľa vytlačeného zoznamu výplaty a v nich vypočítanú náhradu za "POD". Ak je chybná, tak treba opraviť aj hodnotu vo výplate (prepočtom), a až potom upraviť výkaz pre covid19.

Ak ste rozdiely vysporiadali, zoznam chybných údajov vymažte. Kým údaje nezmažete, chybový zoznam sa pri každom vstupe do PROLMY objaví.

II . Ak ste v prvom momente zvolili, že sa nemá ihneď opraviť tak môžete použiť pri zobrazení chýb tlačítko v ľavom hornom rohu s názvom "Zmena". Tlačítkom môžete zvoliť prepočet hodnoty v stĺpci s chybou na správny údaj jednotlivo, alebo naraz pre všetky vykázané riadky.

| >><br>Cel<br>Oz | Zoznam chybných údajov<br>Sekom 0<br>Označ 8 |                |    |            |                |                |  |      |      |             |        |              |        |     |                                |
|-----------------|----------------------------------------------|----------------|----|------------|----------------|----------------|--|------|------|-------------|--------|--------------|--------|-----|--------------------------------|
|                 | Osobné číslo S                               | tred. Profesia | Pr | iezvisko   |                | Meno           |  | Mes. | Rok  | Chybný údaj |        | Správny údaj | (      | o I | Poznámka                       |
| F               | 24                                           | čašník         | N  |            |                |                |  | 1    | 2021 |             | 4,0000 |              | 4,2470 | N   | Zlá hodnota použitého priemeru |
|                 | 24                                           | čašník         | S  | POTVRDENIE |                | ×              |  | 2    | 2021 |             | 4,0000 |              | 4,2470 | N   | Zlá hodnota použitého priemeru |
|                 | 24                                           | čašník         | S  | Zmenit'    | údaie          |                |  | 3    | 2021 |             | 4,0000 |              | 4,2470 | N   | Zlá hodnota použitého priemeru |
|                 |                                              |                |    | 2 len hei  | ný záznam?     |                |  |      |      |             |        |              |        |     |                                |
|                 |                                              |                |    | Akinio     | tak včetku záz | n 2 m V        |  |      |      |             |        |              |        |     |                                |
| T               |                                              |                |    | Ak file,   | tak vsetky zaz | manny.         |  |      |      |             |        |              |        |     |                                |
| T               |                                              |                |    |            |                |                |  |      |      |             |        |              |        |     |                                |
| I               |                                              |                |    | Ano        | Nie            | <u>Z</u> rušiť |  |      |      |             |        |              |        |     |                                |
|                 |                                              |                |    |            |                |                |  |      |      |             |        |              |        |     |                                |
|                 |                                              |                |    |            |                |                |  |      |      |             |        |              |        |     |                                |

Takto sa hodnoty vo žiadosti o prvú pomoc zmenia, ale prípadné chybné náhrady vo výplate ostanú pôvodné, a tieto treba skontrolovať, prípadne prepočtom zmeniť. Ak volíte možnosť pomocou tlačítka "Zmena", tak zoznam chýb vytlačte pomocou "T-tlač", a následne, aby sa zoznam už neukazoval, zmažte všetky riadky v zozname pomocou "M-maž".

Infopro s.r.o., Bratislava 22.04.2021